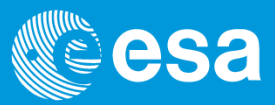

## esa-p Training Material

esait

### esa-p Processing Timesheet as a Contractor Time Responsible

Author: Capgemini Approved by: ESA IT Business Change Management Issue date: 2019 Version: 1.0

European Space Agency 1

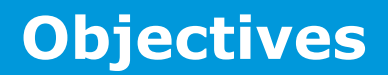

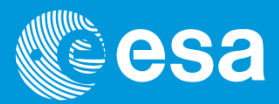

🖻 esait

At the end of this course users will be able to understand how to check, update and release the Timesheet of contractor personnel belonging to their companies

Please note that this set of training material can also be consulted as a user manual.

#### **Intended users**

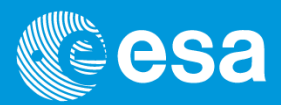

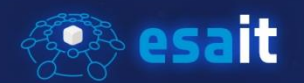

ESA Contractor time responsible

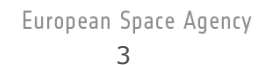

#### **Summary**

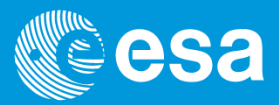

### 🕗 esait

#### Checking, updating and releasing timesheet data

- <u>Checking time data at company level on a monthly basis</u>
- Entering time data on behalf of other contractors
- <u>Releasing timesheet data</u>
- <u>Uploading contractors' absences</u>

### Checking, updating and releasing timesheet data (1/2)

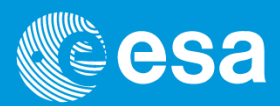

### 🤨 esait

Timesheet data for ESA contractor personnel is entered and saved by contractors and released by their Prime Contractor Time Responsible (known as CTR). The ESA Line Manager is in charge of timesheet approval. If the timesheet is rejected, the Prime CTR is automatically notified. Time data must be corrected/saved again by the contractors and then rereleased by the Prime CTR.

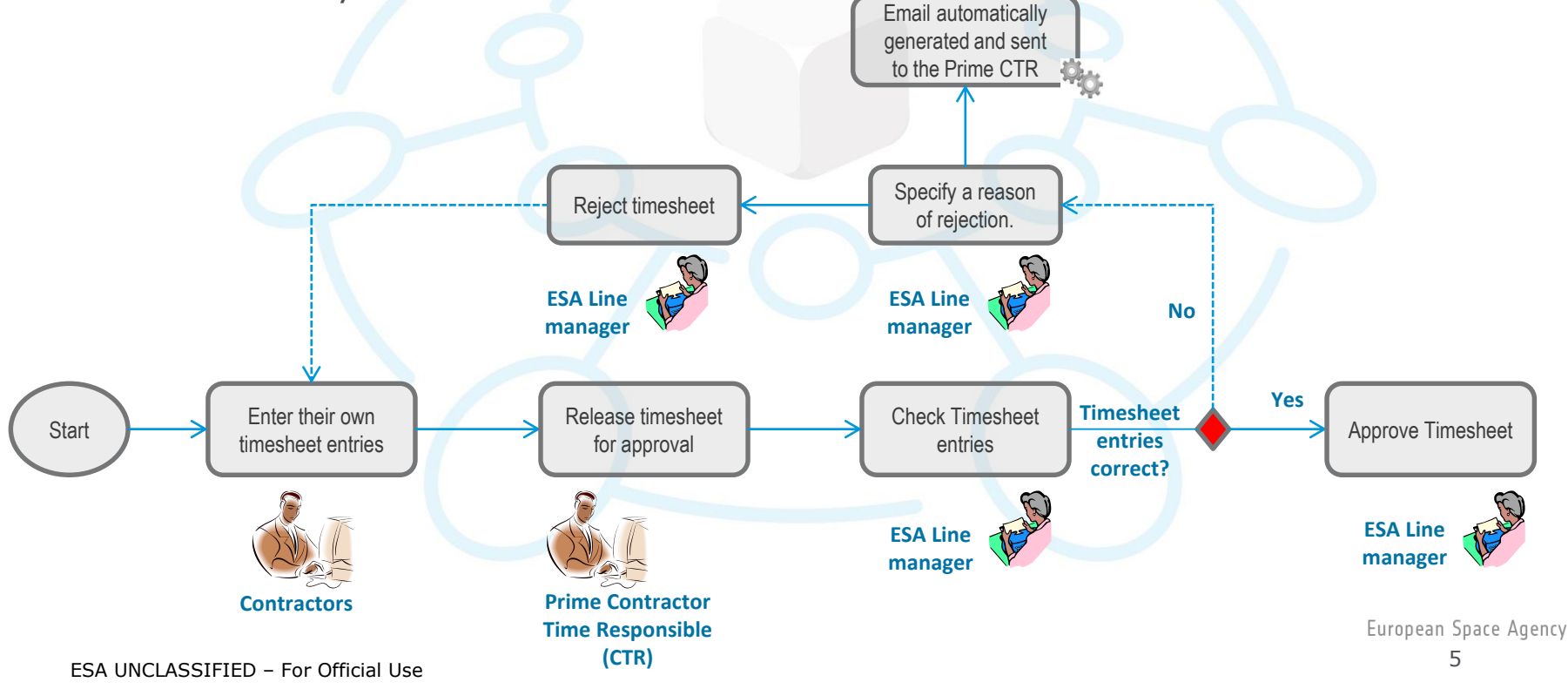

### Checking, updating and releasing timesheet data (2/2)

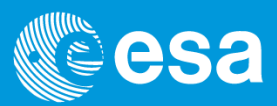

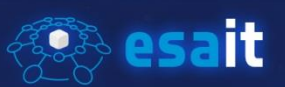

- Timesheet data can be released by means of a dedicated functionality that allows you to do the following:
  - a. Check time data at company level on a monthly basis
  - b. Enter time data on behalf of other contractors. Optionally the CTR can also use this functionality to amend a timesheet already entered by the contractor
  - c. Release all the timesheets already entered either one by one or massively

#### Checking time data at Company level on a monthly basis (1/6)

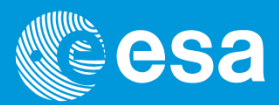

#### 😨 esait

- □ The timesheet system is located within the ESA-P portal and is also accessible from outside the ESA intranet at the following link:
  - <u>https://esa-p.sso.esa.int</u>
- Once you have clicked on the above link, you are prompted to enter your credentials. To access the Timesheet system, click on "Logon".

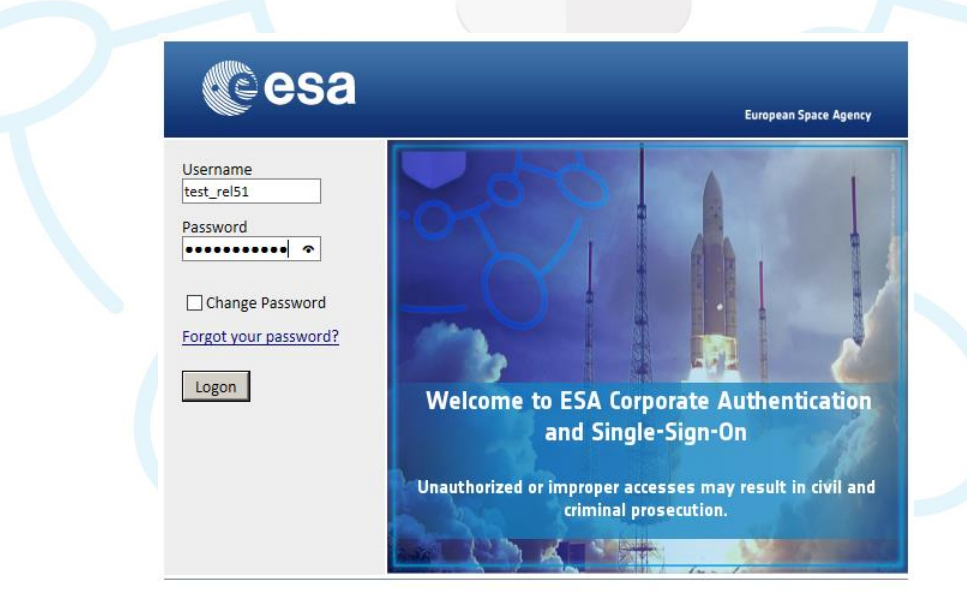

#### Checking time data at Company level on a monthly basis (2/6)

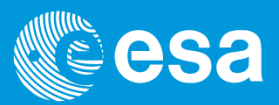

#### 📀 esait

□ The Timesheet functionality for the CTR is at the following location:

Timesheet Management -> Enter and update time data -> Release timesheet data

| Welcome TEST_REL51, (T                                | EST_REL         | L51)               |                 |               |                  |                  |         |              |    |          |           |              | Hel       | p   New Session   Log | ) off       |
|-------------------------------------------------------|-----------------|--------------------|-----------------|---------------|------------------|------------------|---------|--------------|----|----------|-----------|--------------|-----------|-----------------------|-------------|
| Cesa                                                  | es              | sa-p               |                 |               |                  |                  |         |              |    |          |           |              | ex        | tranet                |             |
| Sea                                                   | rch <u>Advi</u> | anced Sear         | rch             |               |                  |                  |         |              |    |          |           |              |           |                       |             |
| Timesheet Management                                  |                 |                    |                 |               |                  |                  |         |              |    |          |           |              |           |                       |             |
| Enter and update time data                            | Report tim      | me data            |                 |               |                  |                  |         |              |    |          |           |              |           |                       |             |
| 4                                                     | Timeshe         | et Manage          | ement > Enter a | nd update tim | e data > Release | e timesheet data |         |              |    |          |           |              |           | Full Scree            | n Options 🕶 |
| Release timesheet data                                | R               | Release            | e timesheet (   | data          |                  |                  |         |              |    |          |           |              |           |                       | =           |
| Upload Contractors' absences                          |                 |                    |                 |               |                  | Doriod           | / Comn  | any namo     |    |          |           |              |           |                       |             |
| © ESA UNCLASSIFIED - For<br>Internal Use.             | 20:             | 19 💌               | February 🔻      | Annu Annu     | al report        | Fendu            | Compa   | any name     |    |          |           |              |           |                       |             |
|                                                       | Cor             | mpany I<br>ference | Name:           | 2010          |                  |                  | . ,     |              |    | <u> </u> |           |              |           |                       |             |
| Portal Favorites 🗏                                    |                 | renence            | Terrou. Terro   | Jary 2019     |                  | Contra           | ctors   |              |    | Contr    | actor     | s' time      |           |                       |             |
| <ul> <li>There are no items to<br/>display</li> </ul> |                 | Release            | e directly      | Export to     | excel 🔄 🚮 Re     | master           | data    |              |    | data     |           |              |           |                       |             |
|                                                       |                 |                    | Perc Numb       | Planned       | First name       | Last name        | OU Abbr | Company name |    | Hours    | Target H  | Statue       | og action |                       |             |
|                                                       | ~               |                    |                 | Abs.          |                  | Loot Harris      |         | company name |    |          |           | 010100       |           |                       |             |
|                                                       | P               | 22                 |                 |               |                  |                  |         |              |    | 795,000  | 5.320,000 |              |           |                       |             |
|                                                       |                 | 3                  | 30002247        |               | 1                |                  | TIA-PS  |              | V  | 159,000  | 160,000   | Complete     |           |                       |             |
|                                                       |                 | 3                  | 30002287        |               |                  |                  | HIF-ETF |              | 4  | 0,000    | 160,000   |              |           |                       |             |
|                                                       |                 | 3                  | 30002285        | ۰             |                  |                  | TIA-TM  |              | 4  | 0,000    | 152,000   |              |           |                       |             |
|                                                       |                 | 3                  | 30000121        |               |                  |                  | HRE-K   |              | 4  | 160,000  | 160,000   | Complete     | _         |                       |             |
|                                                       |                 | 3                  | 30000714        |               |                  |                  | SCI-A   |              | 1  | 0,000    | 160,000   |              | -         |                       |             |
|                                                       |                 |                    | 30002040        |               |                  |                  | HIP-CIP |              |    | 0,000    | 160,000   |              | -         |                       |             |
|                                                       |                 | 3                  | 30002570        |               |                  |                  | HIF-FAC |              |    | 156,000  | 160,000   | Not released |           |                       |             |
|                                                       |                 | 3                  | 30001689        |               |                  |                  | TIA-TF  |              |    | 0,000    | 160,000   |              |           |                       |             |
|                                                       |                 | 3                  | 30002102        |               |                  |                  | HRE-K   |              | /  | 0,000    | 160,000   |              |           |                       |             |
|                                                       |                 | 3                  | 30000645        |               |                  |                  | HIF-FOT |              | 4  | 0,000    | 160,000   |              |           |                       |             |
|                                                       |                 | 3                  | 30000868        |               |                  |                  | SCI-PB  |              | 4  | 0,000    | 144,000   |              |           |                       |             |
|                                                       |                 | 3                  | 30002224        |               | No.              |                  | SCI-A   | 5.           | ۷د | 0,000    | 160,000   |              |           |                       |             |

#### Checking time data at Company level on a monthly basis (3/6)

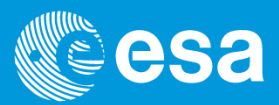

### 🥐 esait

- □ The «Release timesheet data» functionality is displayed for the current month
- Each line represents one single contractor of your company. The following info is shown for each contractor:
  - 1. Name of the company
  - 2. Reference period
  - 3. Personnel number of the contractor
  - Planned Absences: absences which reduce the target hours, entered by the CTR
  - 5. First Name / Last Name of the contractor
  - 6. Organisational unit of the contractor
  - 7. Company name
  - 8. Hours: time data entered by the contractor for the selected month
  - 9. Target Hours: the nominal hours minus the absences previously uploaded to the system
  - 10. Status: status of the time data on a monthly basis (see next slide)
  - 11. Log: where the messages (e.g. Errors) are displayed

#### Checking time data at Company level on a monthly basis (4/6)

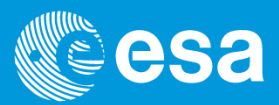

#### 😨 esait

Once you have checked all the timesheets for the current month you can move to another month by selecting it in the associated drop-down list.

| Welcome TEST_REL51, (1       | TEST_REL51)     |                  |                  |                   |                |          |              |         |           |              | He         | lp   New Session   Log off |
|------------------------------|-----------------|------------------|------------------|-------------------|----------------|----------|--------------|---------|-----------|--------------|------------|----------------------------|
| Cesa                         | esa-p           |                  |                  |                   |                |          |              |         |           |              | Pe         | xtranet                    |
| Se                           | arch Advanced   | Search           |                  |                   |                |          |              |         |           |              |            |                            |
| imesheet Management          |                 |                  |                  |                   |                |          |              |         |           |              |            |                            |
| nter and update time data    | Report time dat | a                |                  |                   |                |          |              |         |           |              |            |                            |
| 1                            | Timesheet Ma    | nagement > Enter | r and update tir | me data > Release | timesheet data |          |              |         |           |              |            | Full Screen C              |
|                              | D. D. J.        |                  |                  |                   |                |          |              |         |           |              |            |                            |
| Upload Contractors' absences | Kele            | ise timesnee     | t data           |                   |                |          |              |         |           |              |            |                            |
| A UNCLASSIFIED - For         | 2019            | February         | ▼ 응용 Ann         | ual report        |                |          |              |         |           |              |            |                            |
| nal Use.                     | <u> </u>        | January          |                  |                   |                |          |              |         |           |              |            |                            |
|                              | Compar          | y February       | (                |                   |                |          |              |         |           |              |            |                            |
| ortal Favorites 🛛 🗏          | Kererer         | April            | 14 2019          |                   |                |          |              |         |           |              |            |                            |
| ere are no items to          |                 | May              |                  |                   |                |          |              |         |           |              |            |                            |
| piay                         | / Rel           | as June          | g export to      | excel             | tresh          |          |              |         | 1         |              |            |                            |
|                              | ₽.              | August           | Abs.             | First name        | Last name      | OU Abbr. | Company name | Hours   | Target H  | Status       | Log action |                            |
|                              | 8               | September        |                  |                   |                |          |              |         |           |              |            |                            |
|                              | 2               | October          |                  |                   |                |          |              | 795,000 | 5.320,000 |              |            |                            |
|                              |                 | November         |                  | T I               |                | TIA-PS   | 5            | 159,000 | 160,000   | Complete     |            |                            |
|                              |                 | 30002287         |                  |                   |                | HIF-ETF  | 1            | 0,000   | 160,000   |              |            |                            |
|                              |                 | 30002203         | •                |                   |                | TIA-TM   | 1            | 0,000   | 152,000   |              |            |                            |
|                              |                 | <u>30000121</u>  |                  |                   |                | HRE-K    |              | 160,000 | 160,000   | Complete     |            |                            |
|                              |                 | 30000714         |                  |                   |                | SCI-A    |              | 0,000   | 160,000   |              |            |                            |
|                              |                 | 30002648         |                  |                   |                | HIF-ETF  |              | 0,000   | 96,000    |              |            |                            |
|                              |                 | 30000824         |                  |                   |                |          |              | 0,000   | 160,000   |              |            |                            |
|                              |                 | 30002570         |                  |                   |                | HIF-FAC  |              | 156,000 | 160,000   | Not released |            |                            |
|                              |                 |                  |                  |                   |                |          |              |         |           |              |            |                            |
|                              |                 | 30001689         |                  |                   |                | TIA-TF   |              | 0,000   | 160,000   |              |            |                            |

#### Checking time data at Company level on a monthly basis (5/6)

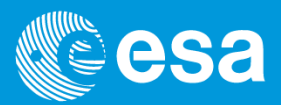

#### 👰 esait

□ If required you can also export the data to Excel by clicking on "Export to excel".

| Welcome TEST_REL51, (TE          | ST_REL51)                                                                  | Help   New Session   Log off                                                                                                    |
|----------------------------------|----------------------------------------------------------------------------|----------------------------------------------------------------------------------------------------|
| Cesa                             | esa-p                                                                      | extranet                                                                                                    |
| Sear                             | Advanced Search                                                            |                                                                                                    |
| fimesheet Management             |                                                                            |                                                                                                    |
| nter and undate time data        | anort time data                                                            | File Home Insert Page Javout Formulas Data Review View Developer Add-ins Help 🖉 Tell me 🛱 Share                                                                                                    |
| ner und update unie data         | Timesheet Management > Enter and undate time data > Release timesheet data |                                                                                                    |
| Release timesheet data           |                                                                            | Calibri • 11 • A A = = = 22<br>General • Econditional Formatting • Ensert • 2 • 27 •                                                                                                    |
| Inland Contractorn' observes     | Release timesheet data                                                     | Paste Paste Paste A E E E E · · · · · · · · · · · · · · ·                                                                                                    |
| pidad contractors absences       |                                                                            | v v v v v v v v v v v v v v v v v v v                                                                                                    |
| A UNCLASSIFIED - For<br>nal Use. | 2019 V Danuary V Annual report                                             | Clipboard 🗔 Font 🗔 Alignment 🗔 Number 🔂 Styles Cells Editing A                                                                                                    |
|                                  | Company Name:                                                              |                                                                                                    |
| utal Caucitan 🗐                  | Reference Period: January 2019                                             |                                                                                                    |
| ortal Favorites                  |                                                                            |                                                                                                    |
| play                             | Release directly                                                           | A B C D E F G H I J K L                                                                                                    |
|                                  | Planned Sint Lot                                                           | 1 Start Date Start Time                                                                                                    |
|                                  | Es Pers. Numb. Abs. Pirst name Last name                                   | 2 08.02.201114.19.10                                                                                                    |
|                                  |                                                                            | A 2010 long of the second second seco |
|                                  | 30002247 P-***** A*                                                        | + 2019 January 30002247 X TIA-PS 184 184                                                                                                    |
|                                  | 30002247                                                                   | 6 2019 January 30002287 X HIF-FTF 92 92                                                                                                    |
|                                  | 30002285                                                                   | 7 2019 January 30002285 X TIA-TM 184 184                                                                                                    |
|                                  | 30000121                                                                   | 8 2019 January 30000121 HRE-K 184 184                                                                                                    |
|                                  | 30000714                                                                   | 9 2019 January 30000714 X SCI-A 184 184                                                                                                    |
|                                  | 30002648                                                                   | 10 2019 January 30002648 X Sanarme worgour Serves we HIF-ETF 110.4 110.4 v                                                                                                    |
|                                  | 30000824                                                                   | 2019_January ( ⊕ : <                                                                                                    |
|                                  | 30002570                                                                   | Ready 📰 🔲 💾 – — + 100%                                                                                                    |
|                                  | 30001689                                                                   | TIA-TF SERCO NEDERLAND BV 0,000 184,000                                                                                                    |
|                                  | 30002102                                                                   | HRE-K SERCO NEDERLAND BV 0,000 184,000                                                                                                    |
|                                  | 30000645                                                                   | HIF-FOT SERCO NEDERLAND BV 0,000 145,000                                                                                                    |
|                                  | 30000868                                                                   | SCI-PB SEKCO NEDEKLAND BY UJUU 155,600                                                                                                    |
|                                  | 30002139                                                                   | EOP-PK SERCO NEDERLAND DV 0,000 147,200                                                                                                    |
|                                  | 20002122                                                                   |                                                                                                    |

#### Checking time data at Company level on a monthly basis (6/6)

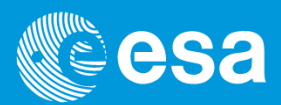

#### 😨 esait

- If required you can display all the months of the current year by clicking on "Annual report"
- □ You can export the data to Excel by clicking on "Export to excel".

|                                                                                                    |                       | Ces                                                                                             | a <sub>esa-p</sub>                                                                                                    |                                           |                                                                                                    |                                                                                                    |
|----------------------------------------------------------------------------------------------------|-----------------------|-------------------------------------------------------------------------------------------------|----------------------------------------------------------------------------------------------------|-------------------------------------------|----------------------------------------------------------------------------------------------------|----------------------------------------------------------------------------------------------------|
|                                                                                                    |                       |                                                                                                 | Search Advanced Search                                                                                                    |                                           |                                                                                                    |                                                                                                    |
|                                                                                                    |                       | Timesheet Managemen                                                                             |                                                                                                    |                                           |                                                                                                    |                                                                                                    |
|                                                                                                    |                       | Thiesheet managemen                                                                             |                                                                                                    |                                           |                                                                                                    |                                                                                                    |
|                                                                                                    |                       | Enter and update time d                                                                         | lata Report time data                                                                                                    |                                           |                                                                                                    |                                                                                                    |
|                                                                                                    |                       |                                                                                                 | Timesheet Management >                                                                                                    | Enter and update time data > Release time |                                                                                                    |                                                                                                    |
|                                                                                                    |                       | Release timesheet data     Upload Contractors' abs     ESA UNCLASSIFIED - For     Internal Use. | Release times                                                                                                    | heet data                                 |                                                                                                    |                                                                                                    |
|                                                                                                    |                       |                                                                                                 | Company Name:<br>Reference Period:                                                                                                    | January 2019                              |                                                                                                    |                                                                                                    |
| any Name::                                                                                                    | 9                     |                                                                                                 |                                                                                                    |                                           |                                                                                                    |                                                                                                    |
| any Name::<br>ence Period: 201<br>Export to excel                                                                                                    | 9                     | ×                                                                                               |                                                                                                    |                                           |                                                                                                    |                                                                                                    |
| any Name::<br>ance Period: 201<br>Export to excel<br>Pers. Numb.                                                                                                    | 9<br>First name       | Last name                                                                                       | Object abbr.                                                                                                    | Company Name                              | Jan. Rec. Hrs.                                                                                                    | Jan. Target Hrs.                                                                                                    |
| any Name::<br>ence Period: 201<br>Export to excel<br>Pers. Numb.                                                                                                    | 9<br>First name       | Last name                                                                                       | Object abbr.                                                                                                    | Company Name                              | Jan. Rec. Hrs.<br>5.096,800                                                                                                    | Jan. Target Hrs.<br>5.096,80                                                                                                    |
| any Name::<br>nce Period: 201<br>Export to excel<br>Pers. Numb.                                                                                                    | 9<br>First name       | Last name                                                                                       | Object abbr.<br>D/HRE                                                                                                    | Company Name                              | Jan, Rec. Hrs.<br>5.096,800<br>147,200                                                                                                    | Jan. Target Hrs.<br>5.096,80<br>147,20                                                                                                    |
| any Name::<br>nce Period: 201<br>Export to excel<br>Pers. Numb.<br>30000024<br>30000121                                                                                                    | 9<br>First name       | Last name                                                                                       | Object abbr.<br>D/HRE<br>HRE-K                                                                                                    | Company Name                              | Jan. Rec. Hrs.<br>5.096,800<br>147,200<br>184,000                                                                                                    | Jan. Target Hrs.<br>5.096,80<br>147,20<br>184,00                                                                                                    |
| Samp Name::         Description           nce Period:         201           Export to excel         Pers. Numb.           30000024         30000121           30000500         20000500                                                                                                    | 9<br>First name<br>Dr | Last name                                                                                       | Object abbr.<br>D/HRE<br>HRE-K<br>EOP-PM                                                                                                    | Company Name                              | Jan. Rec. Hrs.<br>5.996,800<br>147,200<br>184,000<br>184,000                                                                                                    | Jan. Target Hrs.<br>5.096,80<br>147,20<br>184,00<br>184,00                                                                                                    |
| any Name::<br>nee Period: 201<br>Export to excel<br>Pers. Numb.<br>30000024<br>30000121<br>30000501<br>30000501                                                                                                    | 9<br>First name<br>Dr | Last name                                                                                       | Object abbr.<br>D/HRE<br>HRE-K<br>EOP-PM<br>EOP-PB                                                                                                    | Company Name                              | Jan. Rec. Hrs.<br>5.096,800<br>147,200<br>184,000<br>184,000<br>147,200                                                                                                    | Jan. Target Hrs. ▲<br>5.096,80<br>147,20<br>184,00<br>184,00<br>147,20                                                                                                    |
| Iny Name:: 201 Ince Period: 201 Ince Period: 201 Ince Per | 9<br>First name<br>D* | Last name                                                                                       | Object abbr.<br>D/HRE<br>HRE-K<br>EOP-PM<br>EOP-PB<br>HIF-ETG<br>WIS-ETT                                                                                  | Company Name                              | Jan. Rec. Hrs.<br>5.096,800<br>147,200<br>184,000<br>147,200<br>184,000<br>147,200<br>184,000                                                                                                    | Jan. Target Hrs.<br>5.096,60<br>147,20<br>184,00<br>184,00<br>147,20<br>184,00<br>147,20                                                                                                    |
| Inny Name:: 201 Export to excel Pers. Numb. 30000024 30000121 30000500 30000500 30000500 30000583 30000641 30000641                                                                                                    | 9<br>First name<br>Dr | Last name                                                                                       | Object abbr.<br>D/HRE<br>HRE-K<br>EOP-PM<br>EOP-PB<br>HIF-ETG<br>HIF-FOI<br>HIF-FOI                                                                       | Company Name                              | Jan. Rec. Hrs.<br>5.096,800<br>147,200<br>184,000<br>184,000<br>147,200<br>184,000<br>184,000<br>184,000                                                                                                    | Jan. Target Hrs.<br>5.096,80<br>147,20<br>184,00<br>184,00<br>184,00<br>184,00<br>184,00<br>184,00                                                                                                    |
| nyr Name::         201           Export to excel         201           Pers. Numb.         30000024           30000024         30000501           30000501         30000501           30000503         30000563           30000645         30000545                                                                                                    | 9<br>First name<br>Dr | Last name                                                                                       | Object abbr.<br>D/HRE<br>HRE-K<br>EOP-PM<br>EOP-PB<br>HIF-ETG<br>HIF-FOI<br>HIF-FOI<br>SCLA                                                               | Company Name                              | Jan. Rec. Hrs.<br>5.096,800<br>147,200<br>184,000<br>184,000<br>147,200<br>184,000<br>184,000<br>184,000<br>184,000                                                                                                    | Jan. Target Hrs. ▲<br>5.096,80<br>147,20<br>184,00<br>184,00<br>184,00<br>184,00<br>184,00<br>184,00                                                                                                    |
| any Name:: 201 Export to excel Pers. Numb. 30000024 300002501 30000501 30000503 30000583 30000545 30000645 30000645                                                                                                    | 9<br>First name<br>Dr | Last name                                                                                       | Object abbr.<br>D/HRE<br>HRE-K<br>EOP-PM<br>EOP-PB<br>HIF-ETG<br>HIF-FOI<br>HIF-FOI<br>SCI-A<br>SCI-A                                                     | Company Name                              | Jan. Rec. Hrs.<br>5.096,800<br>147,200<br>184,000<br>147,200<br>184,000<br>184,000<br>184,000<br>184,000<br>184,000                                                                                                    | Jan, Target Hrs.<br>5,096,80<br>147,20<br>184,00<br>184,00<br>184,00<br>184,00<br>184,00<br>184,00<br>184,00<br>186,00                                                                                                    |
| any Name:: 201 Export to excel Pers. Numb. 30000024 3000024 30000501 30000501 30000561 30000545 30000545 30000545 30000545                                                                                                    | 9<br>First name<br>Dr | Last name                                                                                       | Object abbr.<br>D/HRE<br>HRE-K<br>EOP-PB<br>HIF-ETG<br>HIF-FOT<br>SCI-A<br>SCI-PB<br>SCI-PB                                                               | Company Name                              | Jan. Rec. Hrs.<br>5.096,800<br>147,200<br>184,000<br>184,000<br>147,200<br>184,000<br>184,000<br>184,000<br>184,000<br>184,000<br>184,000<br>184,000<br>184,000                                                                                                    | Jan. Target Hrs.<br>5.096,80<br>147,20<br>184,00<br>147,20<br>184,00<br>184,00<br>18 |
| any Name::<br>nce Period: 201<br>Export to excel<br>Pers. Numb.<br>30000024<br>30000500<br>30000500<br>30000501<br>30000501<br>30000503<br>30000541<br>30000645<br>30000645<br>30000645<br>30000645<br>30000645<br>30000645                                                                                                    | 9<br>First name<br>De | Last name                                                                                       | Object abbr.<br>D/HRE<br>HRE-K<br>EOP-PM<br>EOP-PB<br>HIF-ETG<br>HIF-FOI<br>HIF-FOI<br>SCI-A<br>SCI-PB<br>SCI-PR<br>HIF-FT                                | Company Name                              | Jan, Rec. Hrs.<br>5.096,800<br>147,200<br>184,000<br>184,000<br>147,200<br>184,000<br>184,000<br>184,000<br>184,000<br>165,600<br>184,000                                                                                                    | Jan. Target Hrs. ▲<br>5.096,80<br>147,20<br>184,00<br>147,20<br>184,00<br>184,00<br>184,00<br>184,00<br>184,00<br>184,00<br>184,00<br>184,00<br>184,00                                                                                                    |
| any Kame:: 201 Export to excel Pers. Numb. 20000024 2000024 20000024 200000121 2000050 20000583 20000541 20000541 20000545 20000714 20000568 20000714 20000568 2000057 20000568 20000714 20000568 20000714 20000568 2000077 20000568 2000077 20000568 2000077 20000568 2000077 20000568 2000077 20000568 2000077 20000568 2000077 20000568 2000077 20000568 2000077 2000056 2000077 2000056 2000077 2000056 2000057 2000056 2000057 2000056 2000057 2000056 2000057 2000056 2000057 2000056 2000057 2000056 2000057 2000056 200057 2000056 2000057 2000056 2000057 2000056 2000057 2000056 2000057 200056 200057 2000056 2000057 2000056 200057 200056 200057 200056 200057 200056 200057 200056 200057 200056 200057 200056 200057 200056 200057 200056 200057 200056 200057 200056 200057 200056 200057 200056 200057 200056 200057 200056 200057 200056 200057 20005 2005 2005 2005 2005 2005 2                                                                                                    | 9<br>First name<br>D* | Last name                                                                                       | Object abbr.<br>D/HRE<br>HRE-K<br>EOP-PM<br>EOP-PB<br>HIF-F0I<br>HIF-F0I<br>SCI-A<br>SCI-PB<br>SCI-PR<br>HIF-EPT<br>NAV-NGM                               | Company Name                              | Jan. Rec. Hrs.<br>5.096,800<br>147,200<br>184,000<br>147,200<br>184,000<br>184,000<br>184 | Jan, Target Hrs.<br>5,096,80<br>147,20<br>184,00<br>184,00<br>184,00<br>184,00<br>184,00<br>184,00<br>184,00<br>184,00<br>184,00<br>184,00<br>184,00<br>184,00                                                                                                    |
| any Vame:: 201 Export to excel Pers. Numb. 30000121 3000050 30000501 30000501 30000501 30000541 30000545 30000714 30000545 30000714 30000588 30000714 30000572 30001573 30001573 3000057                                                                                                    | 9<br>First name<br>Dr | Last name                                                                                       | Object abbr.<br>D/HRE<br>HRE-K<br>EOP-PB<br>HIF-ETG<br>HIF-FOI<br>HIF-FOT<br>SCI-A<br>SCI-PB<br>SCI-PB<br>SCI-PR<br>HIF-EPT<br>NAV-NGM<br>TIA_TE          | Company Name                              | Jan. Rec. Hrs.<br>5.096,800<br>147,200<br>184,000<br>184,000<br>147,200<br>184,000<br>184,000<br>184,000<br>184,000<br>184,000<br>184,000<br>184,000<br>184,000<br>184,000                                                                                                    | Jan. Target Hrs.<br>5.096,80<br>147,20<br>184,00<br>147,20<br>184,00<br>184,00<br>18 |
| any Name:: 201 Export to excel Pers. Numb. 30000024 30000501 30000501 30000501 30000501 30000501 30000541 30000545 30000545 3000054 3000055 3000054 3000055 3000054 3000055 3000055 300005 300005 300005 300005 300005 300005 300005 300005 300005 300005 30005 300005 300005 300005 300005 30005 300005 300005 30005 3005 30005 3005 3005 3005 3005 3005 3005 3005 3005 3005 3005 3005 3005 3005 3005 3005 3005 3005 3005 3005 3005 3005 3005 3005 3005 3005 3005 3005 | 9<br>First name<br>D  | Last name                                                                                       | Object abbr.<br>D/HRE<br>HRE-K<br>EOP-PM<br>EOP-PB<br>HIF-ETG<br>HIF-FOT<br>SCI-A<br>SCI-A<br>SCI-PB<br>SCI-PR<br>HIF-EPT<br>NAV-NGM<br>TIA-TF<br>HIF-IBT | Company Name                              | Jan, Rec. Hrs.<br>5.096,800<br>147,200<br>184,000<br>184,000<br>184 | Jan. Target Hrs. ▲<br>5.096,80<br>147,20<br>184,00<br>147,20<br>184,00<br>147,20<br>184,00<br>184,00<br>165,60<br>184,00<br>184,00<br>184,00<br>184,00<br>184,00<br>184,00<br>184,00                                                                                                    |

#### **Entering time data on behalf of other Contractors**

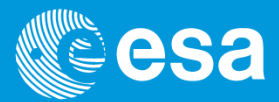

#### 💽 esait

- As CTR you are also allowed to access the timesheet of the contractors belonging to your Company
- To access the timesheet, click on the personnel number of the contractor. Please refer to the "New Contractor Personnel Timesheet Solution Contractors" user manual to fill in the timesheet.

| 🗧 Release timesheet data :                              | - European Space Agency - esa-p - Internet Explorer pr                                | rided by Cangemini                                                                                                    |                               |
|---------------------------------------------------------|---------------------------------------------------------------------------------------|----------------------------------------------------------------------------------------------------|-------------------------------|
| 🕒 🗢 🗢 🏧 http://esa-r                                    | p-dev3.finref. <b>esa.int</b> :8139/irj/portal 🔎 🗸 🐓 🔤 Rek                            | Record Working Times: On Behalf of                                                                                                    |                               |
| File Edit View Eavorites                                | Tools Help                                                                            | Save   Release Directly   Release View                                                                                                    |                               |
| Ele Edic Tell (Bronces                                  | Toop Web                                                                              | ▼ Calendar                                                                                                    |                               |
| Welcome TEST_REL51, (TES                                | ST_REL51)                                                                             | December 2018 January 2019 February 2019     February 2019     From: 01.12.2018                                                                                                    |                               |
| Cesa                                                    | esa-p                                                                                 | Mo To: We Th         The Se Su         Mo To: We Th         Fr Se Su         Mo To: We Th         Fr Se Su         Incomplete Days: 15           492 d2 22 d1 2         22 d1 2         12 d1 2         12 d1 5         14 d1 5         6 So 12 d1 2         12 d1 5         12 d1 5 <td></td>                                                                                                    |                               |
| Timesheet Management                                    | Auvanced Search                                                                       | Complete Not Released Rejected Non-Working Day Approved                                                                                                    |                               |
| Enter and update time data R                            | Report time data Timesheet Management > Enter and update time data > Release timeshee | ▼ Timesheet                                                                                                    |                               |
| Release timesheet data     Upload Contractors' absences | Release timesheet data                                                                | Previous Penod Next Penod Next Penod Ne | WE, 06.02 TH, 07.02 FR, 08.02 |
| © ESA UNCLASSIFIED - For                                | 2019 V January Annual report                                                          | 8 8                                                                                                    | 8 8                           |
| nternal Use.                                            |                                                                                       | 8,00 8,00 0                                                                                                    | ,00 8,00 8,00                 |
|                                                         | Company Name: SERCO NEDERLAND BV<br>Reference Period: January 2019                    | ■ ■ ■ ■ ■ ■ ■ ■ ■ ■ ■ ■ ■ ■ ■ ■ ■ ■ ■                                                                                                    | 1,80 0,80 0,80                |
| Portal Favorites 📑                                      |                                                                                       |                                                                                                    | 1,20 1,20 1,20                |
| There are no items to                                   |                                                                                       | m ► £/0908-08-A-01 2,40 2,40                                                                                                    | 2,40 2,40 2,40                |
| uispiay                                                 | Release directly                                                                      | <b>1 1 1 1 1 1 1 1 1 1</b>                                                                                                    | 2 2                           |
|                                                         | Pers. Numb. Planned<br>Abs. First name La                                             |                                                                                                    |                               |
|                                                         | 8                                                                                     |                                                                                                    |                               |
|                                                         |                                                                                       |                                                                                                    |                               |
|                                                         | 30002247 Raff                                                                         | 1-H2 2 10100 T041000                                                                                                    |                               |
|                                                         | <u>30002287</u> R                                                                     | TF 0,000 184,000                                                                                                    |                               |
|                                                         | <u>30002285</u> C                                                                     | M 0,000 184,000                                                                                                    |                               |
|                                                         | <u>30000121</u> () A                                                                  | K 168,000 Not released                                                                                                    |                               |
|                                                         | <u>30000714</u> G                                                                     | A. 0,000 184,000                                                                                                    |                               |
|                                                         | <u>30002648</u> S                                                                     | TF 0,000 110,400                                                                                                    |                               |
|                                                         | 30000824                                                                              |                                                                                                    |                               |
|                                                         |                                                                                       | 0,000 184,000                                                                                                    |                               |
|                                                         | <u>30002570</u> G                                                                     | AC 182,000 184,000 Not released                                                                                                    |                               |

European Space Agency

#### **Releasing timesheet data (1/3)**

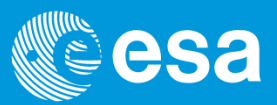

#### 😨 esait

- In order to release the timesheet the month must be in «Not released» status, which means that at least one day has been filled in
- □ The total entered hours can be equal to or less than target hours. In order to be greater than the target hours the contractor has to be authorised to exceed them
- The status of the month is determined according to the following rules:

|              |                                          |              | Status of the | month    |          |
|--------------|------------------------------------------|--------------|---------------|----------|----------|
|              |                                          | Not released | Complete      | Approved | Rejected |
|              | All days "Not<br>released"               | x            |               |          |          |
|              | Days "Not released"<br>+ days "Complete" | x            |               |          |          |
|              | Days "Not released"<br>+ days "Approved" | x            |               |          |          |
|              | Days "Not released"<br>+ days "Rejected" |              |               |          | х        |
| Daily status | All days "Complete"                      |              | х             |          |          |
|              | Days "Complete" +<br>days "Approved"     |              | х             |          |          |
|              | Days "Complete" +<br>days "Rejected"     |              |               |          | х        |
|              | All days "Approved"                      |              |               | х        | a        |
|              | Days "Approved" +<br>days "Rejected"     |              |               |          | х        |

#### **Releasing timesheet data (2/3)**

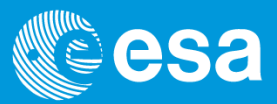

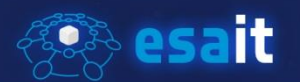

- Once all the timesheets are in "Not released" status, you can release them for approval
- □ From the "Release timesheet data" view, you can easily release the timesheets by selecting them and by clicking on the "Release directly" button.

| Welcome TEST_REL51, (TE                                 | ST_REL51)        |                           |                 |                    |               |          |              |         |          |              | He         | lp   New Session   Log off |          |
|---------------------------------------------------------|------------------|---------------------------|-----------------|--------------------|---------------|----------|--------------|---------|----------|--------------|------------|----------------------------|----------|
| Cesa                                                    | esa-p            |                           |                 |                    |               |          |              |         |          |              | ( ex       | ktranet                    |          |
| Sear                                                    | ch Advanced S    | iearch                    |                 |                    |               |          |              |         |          |              |            |                            |          |
| Timesheet Management                                    |                  |                           |                 |                    |               |          |              |         |          |              |            |                            |          |
| Enter and update time data                              | Report time data | L.                        |                 |                    |               |          |              |         |          |              |            |                            |          |
| 1                                                       | Timesheet Man    | agement > Enter           | and update tim  | e data > Release t | imesheet data |          |              |         |          |              |            | Full Screen Opt            | otions 🕶 |
| Release timesheet data     Upload Contractors' absences | Relea            | se timesheet              | t data          |                    |               |          |              |         |          |              |            |                            | E, T     |
| © ESA UNCLASSIFIED - For<br>Internal Use.               | 2019             | January                   | Annu 🏻          | ial report         |               |          |              |         |          |              |            |                            | ^        |
| Portal Favorites 🗏                                      | Referen          | y Name:<br>ce Period: Jan | uary 2019       | N                  |               |          |              |         |          |              |            |                            |          |
| There are no items to<br>display                        | 📝 Rele           | ase directly              | 🕼 Export to     | excel   🛐 Ref      | resh          |          |              |         |          |              |            |                            |          |
|                                                         | ₽.               | Pers. Numb.               | Planned<br>Abs. | First name         | Last name     | OU Abbr. | Company name | Hours   | Target H | Status       | Log action |                            |          |
|                                                         | R .              |                           |                 |                    |               |          |              |         |          |              |            |                            |          |
|                                                         |                  | 20002247                  |                 | r                  |               | TIA DE   |              | 1.398.0 | 184.000  | Not released | 1          |                            |          |
|                                                         |                  | 30002247                  |                 |                    |               | HIE-ETE  |              | 184,000 | 184,000  | Not released |            |                            |          |
|                                                         |                  | 30002285                  |                 |                    |               | TIA-TM   |              | 184,000 | 184,000  | Not released |            |                            |          |
|                                                         |                  | 30000121                  | 1               |                    |               | HRE-K    |              | 168,000 | 168,000  | Not released |            |                            |          |
|                                                         |                  | 30000714                  | Ť               |                    |               | SCI-A    |              | 184,000 | 184,000  | Not released |            |                            |          |

#### **Releasing timesheet data (3/3)**

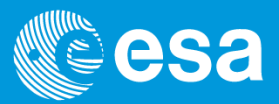

🐼 esait

□ After releasing, the selected records will be set in "Complete" status.

|                                                 | ST_REL                 | 51)                                                                                                    |                              |                                        |                  |                                                  |              |                                                              |                                                                   |                                                        | Help   Ne                                                                                                  | w Session   Log off |
|-------------------------------------------------|------------------------|----------------------------------------------------------------------------------------------------|------------------------------|----------------------------------------|------------------|--------------------------------------------------|--------------|--------------------------------------------------------------|-------------------------------------------------------------------|--------------------------------------------------------|----------------------------------------------------------------------------------------------------|---------------------|
| Cesa                                            | es                     | а-р                                                                                                    |                              |                                        |                  |                                                  |              |                                                              |                                                                   |                                                        | extranet                                                                                                   |                     |
| Sear                                            | rch Adva               | nced Search                                                                                                    |                              |                                        |                  |                                                  |              |                                                              |                                                                   |                                                        |                                                                                                    |                     |
| nesheet Management                              |                        |                                                                                                    |                              |                                        |                  |                                                  |              |                                                              |                                                                   |                                                        |                                                                                                    |                     |
| er and update time data                         | Report tim             | e data                                                                                                    |                              |                                        |                  |                                                  |              |                                                              |                                                                   |                                                        |                                                                                                    |                     |
| 1                                               | Timeshee               | t Management > Ente                                                                                                    | r and update tin             | ne data > Release tim                  | nesheet data     |                                                  |              |                                                              |                                                                   |                                                        |                                                                                                    | Full Screen Option  |
| ase timesheet data<br>bad Contractors' absences | R                      | elease timeshee                                                                                                    | t data                       |                                        |                  |                                                  |              |                                                              |                                                                   |                                                        |                                                                                                    | [                   |
| NCLASSIFIED - For<br>Use.                       | 201                    | 9 💌 January                                                                                                    | ✓ Anni                       | ual report                             |                  |                                                  |              |                                                              |                                                                   |                                                        |                                                                                                    |                     |
| E                                               | Con<br>Refe            | npany Name: SE<br>prence Period: 1a                                                                                                    | RCO NEDERLA                  | ND BV                                  |                  |                                                  |              |                                                              |                                                                   |                                                        |                                                                                                    |                     |
| al Favorites 🗖                                  |                        |                                                                                                    | idary 2019                   |                                        |                  |                                                  |              |                                                              |                                                                   |                                                        |                                                                                                    |                     |
| are no items to                                 |                        | Release directly                                                                                                    | Export to                    | excel                                  | sh               |                                                  |              |                                                              |                                                                   |                                                        |                                                                                                    |                     |
| al Favorites =2<br>are no items to<br>y         | Ē                      | Release directly                                                                                                    | Planned<br>Abs.              | excel   🛐 Refre                        | Last name        | OU Abbr.                                         | Company name | Hours                                                        | Target H                                                          | Status                                                 | Log action                                                                                                 |                     |
| are no items to                                 | R<br>R                 | Release directly                                                                                                    | Planned<br>Abs.              | excel   🛐 Refre                        | Last name        | OU Abbr.                                         | Company name | Hours                                                        | Target H                                                          | Status                                                 | Log action                                                                                                 |                     |
| are no items to                                 | R<br>R                 | Release directly     Pers. Numb.                                                                                                    | Planned<br>Abs.              | excel   🛐 Refre<br>First name          | Last name        | OU Abbr.<br>TIA-PS                               | Company name | Hours<br>1.398,0<br>184,000                                  | Target H<br>6.099,200<br>184,000                                  | Status                                                 | Log action                                                                                                 |                     |
| are no items to                                 | R<br>P                 | Release directly ]           Pers. Numb.           2           30002247           30002287                                                                                                    | Export to<br>Planned<br>Abs. | excel   🛐 Refre                        | ush<br>Last name | OU Abbr.<br>TIA-PS<br>HIF-ETF                    | Company name | Hours<br>1.398,0<br>184,000                                  | Target H<br>6.099,200<br>184,000<br>184,000                       | Status<br>Complete<br>Complete                         | Log action<br>Data was<br>released<br>Data was<br>released                                                 |                     |
| are no items to                                 | <b>B</b> .<br><b>W</b> | Release directly             Pers. Numb.           30002247           30002287           30002285                                                                                                    | Planned Abs.                 | excel   [ ] Refre                      | ish<br>Last name | OU Abbr.<br>TIA-PS<br>HIF-ETF<br>TIA-TM          | Company name | Hours<br>1.398,0<br>184,000<br>184,000                       | Target H<br>6.099,200<br>184,000<br>184,000                       | Status<br>Complete<br>Complete<br>Complete             | Log action<br>Data was<br>released<br>Data was<br>released<br>Data was<br>released                         |                     |
| are no items to                                 | R<br>R                 | Relesse directly         Image: Comparison of the comparison of the co | Export to<br>Planned<br>Abs. | excel   <b>1 1 Refre</b><br>First name | sh<br>Last name  | OU Abbr.<br>TIA-PS<br>HIF-ETF<br>TIA-TM<br>HRE-K | Company name | Hours<br>1.398,0<br>184,000<br>184,000<br>184,000<br>184,000 | Target H<br>6.099,200<br>184,000<br>184,000<br>184,000<br>168,000 | Status<br>Complete<br>Complete<br>Complete<br>Complete | Log action<br>Data was<br>released<br>Data was<br>released<br>Data was<br>released<br>Data was<br>released |                     |

## **Uploading Contractors' absences** (1/4)

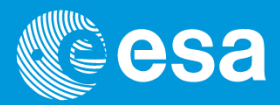

### 📀 esait

As CTR you are also allowed to upload the absences of the contractors belonging to your Company to the system. This is done via a dedicated functionality at the following location:

Timesheet Management -> Enter and update time data -> Upload Contractors' absences

| esa                                                          | e            | esa-p                            |                            |                           |             |               |             |               |               | Λ          | extranet |                       |
|--------------------------------------------------------------|--------------|----------------------------------|----------------------------|---------------------------|-------------|---------------|-------------|---------------|---------------|------------|----------|-----------------------|
| Sea                                                          | rch <u>A</u> | dvanced Search                   |                            |                           |             |               |             |               |               |            |          |                       |
| Timesheet Management                                         |              |                                  |                            |                           |             |               |             |               |               |            |          |                       |
| Enter and update time data                                   | Report 1     | time data                        |                            |                           |             |               |             |               |               |            |          |                       |
| 1                                                            | Timest       | heet Management >                | Enter and update time data | > Upload Contractors' abs | ences       |               |             |               |               |            |          | Full Screen Options - |
| Release timesheet data                                       |              |                                  |                            |                           |             |               |             |               |               |            |          | EF                    |
| Upload Contractors' absences                                 | L be         | Upload Contra                    | ctors' absences            | _                         |             |               |             |               |               |            |          |                       |
| © ESA UNCLASSIFIED - For<br>Internal Use.                    | 2            | 019 💌 February                   |                            | Period                    | / Comp      | bany name     |             |               |               |            |          |                       |
| Portal Favorites 📑                                           | C)<br>R)     | ompany Name:<br>eference Period: | i<br>February 2019         | Contra                    | ctors'      |               | Contract    | ors'          |               |            |          |                       |
| <ul> <li>MPP, Invoice and Payment<br/>Status list</li> </ul> |              | 🛐 Refresh 🛛 📙 S                  | iave 🍿 Delete 号 Ins        | <sub>ert</sub> master     | r data      |               | absence     | S             |               | _          |          |                       |
|                                                              | E            | . First name                     | Last name                  | OU Abbreviation           | Pers. Numb. | Absence Start | Absence End | Absence Hours | Absence Day/s | Log action |          |                       |
|                                                              |              |                                  |                            | D/HRE                     | 30000024    | 06.02.2019    | 07.02.2019  | 12,80         | 2,00          |            |          |                       |
|                                                              |              |                                  |                            |                           | 30000024    | 14.02.2019    | 14.02.2019  | 6,40          | 1,00          |            |          |                       |
|                                                              |              |                                  |                            | HRE-K                     | 30000121    | 06.02.2019    | 07.02.2019  | 16,00         | 2,00          |            |          |                       |
|                                                              |              |                                  |                            |                           | 30000121    | 14.02.2019    | 14.02.2019  | 8,00          | 1,00          |            |          |                       |
|                                                              |              |                                  |                            | EOP-PM                    | 30000500    | 06.02.2019    | 07.02.2019  | 16,00         | 2,00          |            |          |                       |
|                                                              |              |                                  |                            |                           | 30000500    | 14.02.2019    | 14.02.2019  | 8,00          | 1,00          |            |          |                       |
|                                                              |              |                                  |                            | EOP-PB                    | 30000501    | 06.02.2019    | 07.02.2019  | 12,80         | 2,00          |            |          |                       |
|                                                              |              |                                  |                            |                           | 30000501    | 14.02.2019    | 14.02.2019  | 6,40          | 1,00          |            |          |                       |
|                                                              |              |                                  |                            | HIF-ETG                   | 30000583    | 06.02.2019    | 07.02.2019  | 16,00         | 2,00          |            |          |                       |
|                                                              |              |                                  |                            |                           | 30000583    | 14.02.2019    | 14.02.2019  | 8,00          | 1,00          |            |          |                       |
|                                                              |              |                                  |                            | HIF-FOI                   | 30000641    | 06.02.2019    | 07.02.2019  | 16,00         | 2,00          |            |          |                       |
|                                                              |              |                                  |                            |                           |             |               |             |               |               |            |          | European Sn:          |

# **Uploading Contractors' absences** (2/4)

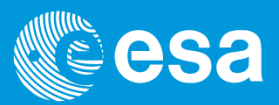

### 😨 esait

- □ The absences entered via a centralised tool will reduce the target hours accordingly:
  - e.g. if the target hours are equal to 168 for a certain Month and two absences for two different days of 8 hours each have been entered, when saving the target hours will be updated to 152 hours
- It is NOT possible to select the absence type: there will be just one absence type as currently shown in the PDF interactive forms
- □ The centralised tool will display the following info in columns:
  - First Name / Last Name of the Contractor
  - Organisational Unit of the Contractor
  - Personnel number
  - Start date of the absence
  - End date of the absence
  - Absence Hours
  - Absence Days
  - Log: where the messages (e.g. Errors) are displayed

□ The absences cannot exceed the target hours of the Contractor per day.

## **Uploading Contractors' absences** (3/4)

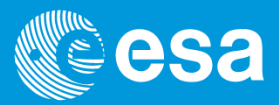

### 👰 esait

- To upload the absences, click on the "Insert" button and indicate the number of records you need to add (at the most 999 records in one go). Next enter the following info:
  - Personnel number
  - Start date of the absence
  - End date of the absence
  - Absence Hours (N.B. Only if start date is equal to end date)

| Welcome TEST_REL51, (TI                                                                                                    | ST_REL51)                                                                        | Help   New Session   Log off           |
|----------------------------------------------------------------------------------------------------|----------------------------------------------------------------------------------|----------------------------------------|
| Cesa                                                                                                    | esa-p                                                                            | extranet                               |
| Sea                                                                                                    | ch Advanced Search                                                               |                                        |
| Timesheet Management                                                                                                    |                                                                                  |                                        |
| Enter and update time data                                                                                                    | Report time data                                                                 |                                        |
| 1                                                                                                    | Timesheet Management > Enter and update time data > Upload Contractors' absences | Full Screen Options •                  |
| Release timesheet data     Upbad Contractors' absences     ESA UNCLASSIFIED - For     Internal Use.     More Internal Use.     MRP, Invoice and Payment     Status list | Upload Contractors' absences                                                     | Absence Hours Absence Day/s Log action |
|                                                                                                    |                                                                                  |                                        |

## **Uploading Contractors' absences** (4/4)

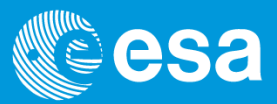

### 😨 esait

- □ To upload the absences, you can copy/paste the following info from Excel (at the most 999 records in one go):
- Press "Enter" to check the data just entered
- Click on "Save" to save the entries.

| Welcome TEST_REL51, (TES                 | ST_REL51)                    |                        |                         |             |               |             |               |               |            | Help   New S | iession   Log off     |
|------------------------------------------|------------------------------|------------------------|-------------------------|-------------|---------------|-------------|---------------|---------------|------------|--------------|-----------------------|
| Cesa<br>Search                           | esa-p                        |                        |                         |             |               |             |               |               |            | extranet     |                       |
| Timesheet Management                     |                              |                        |                         |             |               |             |               |               |            |              |                       |
| Enter and update time data R             | eport time data              |                        |                         |             |               |             |               |               |            |              |                       |
| 1                                        | Timesheet Management > Enter | and update time data > | Upload Contractors' ab: | sences      |               |             |               |               |            |              | Full Screen Options - |
| Release timesheet data                   |                              | -/ -h                  |                         |             |               |             |               |               |            |              |                       |
| Upload Contractors' absences             | Upload Contractors           | s' absences            |                         |             |               |             |               |               |            |              |                       |
| © ESA UNCLASSIFIED - For                 | 2019 🔻 February 🔻            | -                      |                         |             |               |             |               |               |            |              | ^                     |
| Internal Ose.                            | Company Name:                |                        |                         |             |               |             |               |               |            |              |                       |
| Portal Eavoritor                         | Reference Period: Feb        | ruary 2019             |                         |             |               |             |               |               |            |              |                       |
| MPP, Invoice and Payment     Status list | Save                         | Delete 🖓 Ince          | đ                       |             |               |             |               |               |            |              |                       |
| Status inst                              | R First na                   | ast name               | OU Abbreviation         | Pers, Numb, | Absence Start | Absence End | Absence Hours | Absence Day/s | Log action |              |                       |
|                                          | <b>4</b>                     |                        |                         | 30000024    | 06.02.2019    | 07.02.2019  |               | 0,0           |            |              |                       |
|                                          |                              |                        |                         | 30000024    | 14.02.2019    | 14.02.2019  | 8             | 0,0           |            |              |                       |
|                                          |                              |                        |                         | 30000121    | 06.02.2019    | 07.02.2019  |               | 0,0           |            |              |                       |
|                                          |                              |                        |                         | 30000121    | 14.02.2019    | 14.02.2019  | 8             | 0,0           |            |              |                       |
|                                          |                              |                        |                         | 30000500    | 06.02.2019    | 07.02.2019  |               | 0,0           |            |              |                       |
|                                          |                              |                        |                         | 30000500    | 14.02.2019    | 14.02.2019  | 8             | 0,0           |            |              |                       |
|                                          |                              |                        |                         | 30000501    | 06.02.2019    | 07.02.2019  |               | 0,0           |            |              |                       |
|                                          |                              |                        |                         | 30000501    | 14.02.2019    | 14.02.2019  | 8             | 0,0           |            |              |                       |
|                                          |                              |                        |                         |             |               |             |               |               |            |              |                       |

#### To recap

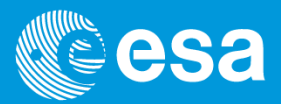

🐼 esait

#### □ What has been learned:

- Checking, updating and releasing timesheet data:
  - Checking time data at company level on a monthly basis
  - Entering time data on behalf of other contractors
  - Releasing timesheet data
  - Uploading Contractors' absences

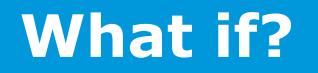

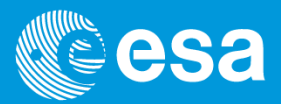

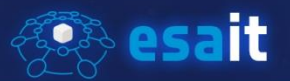

#### Technical issues

Problems with your credentials -> Contact esaitServiceDesk (esait.Service.desk@ESA.int)

Error messages displayed by the system -> Contact esaitServiceDesk esait.Service.desk@ESA.int

#### **Process issues**

- No Worklist assigned -> Contact your LTC
- Timesheet not correct -> Contact the Contractor

Timesheet reporting -> Go to the following path: Timesheet Management - Report time data - Generate companies time data report for CTR European Space Agency